## App 基金开户及交易操作指引

## 一、App 基金开户操作指引

1. 打开 App 界面, 在"财富"页面点击"快速开户"中的"基金开户", 如图:

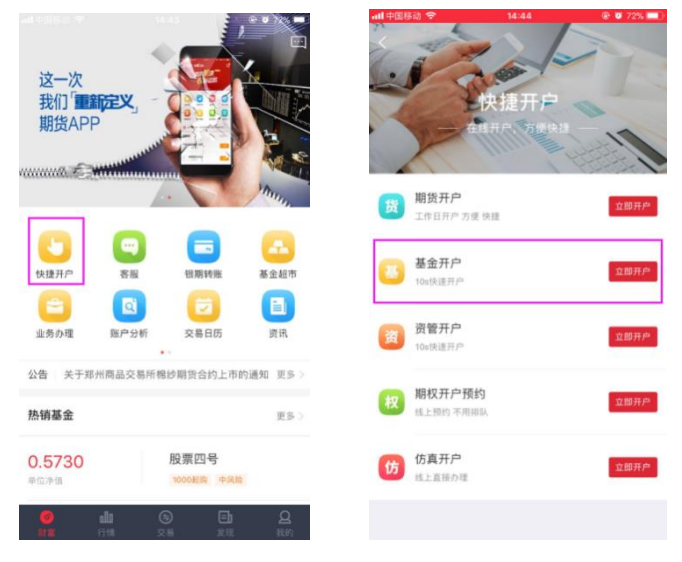

如首次开户的客户,需先注册财富号。在账号登陆页面,点击"快速注册",填写手机号码、获取的验证码、并设置 App 登陆密码。

设置密码要求: 密码 8-16 位, 至少字母、数字或符号中两种组合。如图:

| 米 账号量录         ※ 账号注册           (清協人年前号码/首面号)         (編協人年前号)           (清協人原稿)         (編協人原稿)           (清協人原稿)         (信信信稿)           (清協人原稿)         (信信信稿)           (清協人原稿)         (信信信稿)           (清協人原稿)         (信信信稿)           (清協人原稿)         (信信信稿)           (清協人原稿)         (信信信稿)           (清協人原稿)         (信信信稿)           (清協人原稿)         (信信信稿)                                                                                                    |       |
|----------------------------------------------------------------------------------------------------|-------|
| (1年入手机号码/2日高号<br>(日本入手机号码/2日高号<br>(日本入手机号)<br>(日本入手机号)<br>(日本入日局<br>(日本入日局<br>(日本入日局<br>(日本入日局<br>(日本入日局<br>(日本入日局<br>(日本入日局<br>(日本入日局<br>(日本入日局<br>(日本入日局<br>(日本入日局<br>(日本入日局<br>(日本入日局<br>(日本入日局<br>(日本入日局<br>(日本入日局<br>(日本入日局<br>(日本入日局<br>(日本入日局<br>(日本入日局<br>(日本入日局<br>(日本入日局<br>(日本入日局<br>(日本入日局<br>(日本入日局<br>(日本入日局<br>(日本入日局<br>(日本入日局<br>(日本))<br>(日本)<br>(日本)<br>(日)<br>(日)<br>(日本)<br>(日)<br>(日)<br>(日)<br>(日)<br>(日)<br>(日) |       |
| 構築入業務<br>構築入業務<br>(現金定務)<br>全部<br>全部<br>全部<br>全部<br>全部<br>全部<br>(現金定務)<br>(現金定務)<br>(現金定8)<br>(現金定8)<br>(現金28)<br>(現金28)<br>(<br>(<br>(                                                                                                    |       |
| 요금<br>(建算部件)<br>4년·2월·28月26月18日(1998年19月4日年19月4日)<br>(19月4日-19月2日日)<br>(19月4日-19月4日日)<br>(19月4日)<br>(19月4日)<br>(19)(19)(19)(19)(19)(19)(19)(19)(19)(19)                                                                                                    | 槍证码   |
| "密码8-16位,至少字母、数字或符号中两种组合<br>点志"登录",即表示您风景《华泰期货网通报务协议》                                                                                                    | here' |
|                                                                                                    |       |
| 注册                                                                                                    |       |
| 点击"注册"。即表示您同意《华泰潮货网络服务协议》                                                                                                    |       |

3. 注册成功后,需要重新登陆账户,如图:

快速注册 交易登录 忘记密码

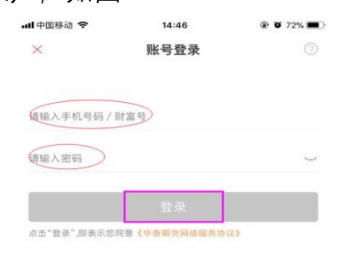

快速注册 交易登录 忘记密码

 按照步骤1操作的客户,登陆后会直接进入到基金开户第一步"填写银行卡信息",如通 过其他页面注册成功后,可通过步骤1,点击快速开户-基金开户进入基金开户第一步"填 写银行卡信息"。如图:

| ad 中国移动 奈<br><                    | 14:46<br>基金开户                      | @ Ø 71% 🔳 🖯  | ▲11年回移动 ◆ 14:47 ④ ● 71% ●                                                                          | • <b>11</b> 中国称<br>(                                                          | n <del>?</del><br>投资                     | 14:48<br>诸权益须      | 知                 | Ø 71%     Ø          | ad+888 ♥<br><                      | <sup>14:48</sup><br>基金开户       | @ Ø 71% 📖) |
|-----------------------------------|------------------------------------|--------------|----------------------------------------------------------------------------------------------------|-------------------------------------------------------------------------------|------------------------------------------|--------------------|-------------------|----------------------|------------------------------------|--------------------------------|------------|
| 項写银行卡信息                           | ··· ② ····<br>完善个人资料 说             | 0<br>Markarn | 华泰期货有限公司<br>开放式基金网上交易服务协议                                                                          | <b>1</b>                                                                      | 投:<br>取的基金投资人                            | 资者权益<br>:          | 须知                |                      | 4写银行卡信息                            | ·· 0<br>R#1ARH                 | O          |
| 请请写真实身份信息和                        | 3银行卡信息                             |              | 甲方:投资者                                                                                             | 基                                                                             | 金投资在获取收                                  | 益的同时               | 字在投资风<br>◎ 前21 東回 | 、险。为了                | 请項写真实身份信息和银行卡信息                    |                                |            |
| 博卡人姓名                             |                                    |              | 乙方: 华泰朋贤有限公司(以下简称乙方或"华泰朋贤") 田, 乙四方件四方分注:(法知的知识, 本美公)                                               | 保护您的合法权益,请在投资基金所认真阅读以下内容:<br>                                                 |                                          |                    |                   | UKRY LIN             | 時卡人姓名<br><b>张三</b>                 |                                |            |
| 持卡人身份证号                           | III)                               |              | 开、公平和自愿、有偿、诚实信用的原则,就乙方通<br>过互联网金融服务平台,为甲方提供交易委托服务及                                                 | <ul> <li>(一)什么是基金</li> <li>(一)什么是基金</li> <li>证券投资基金(简称基金)是指通过发售基金份</li> </ul> |                                          |                    | 時卡人發音這号<br>41 22  |                      |                                    |                                |            |
| 选择银行                              |                                    |              | 其他相关业务达成如下协议。<br>第一条释义                                                                             | 額,将<br>由基金                                                                    | 众多投资者的资<br>托管人托管,基                       | 金集中起               | 来,形成猪<br>管理,以报    | 1立财产,<br>资组合的        | <sub>這種银行</sub><br>工商银行            |                                |            |
| 银行卡号                              |                                    |              | 除本协议另有规定外,下列用语在本协议中具有<br>如下含义:                                                                     | 方法进行证券投资的一种利益共享、风险共担的集合<br>投资方式。                                              |                                          |                    |                   | 6222                 | 0148 888                           |                                |            |
| 假行预留手机号码                          |                                    |              | 1.网上交易:是指乙方按照本协议的规定,为甲<br>方提供通过网上交易系统进行基金账户和交易账户的                                                  |                                                                               | (二)基金与股票、债券、储蓄存款等其它金融工<br>具的区别           |                    |                   | · 180 8277           |                                    |                                |            |
| 知信验证码                             |                                    | 烟信验证明        | 开户、 销户和资料修改,提交基金认购、申购、赎<br>回、撤单申请、基金转换、分红方式变更和交易密码<br>终功等公司中语,以及账户信申查询应其他相关业务                      |                                                                               | 基金                                       | 股票                 | 債券                | 银行储蓄<br>存款           | 10/0102-12-16<br>0000000           |                                | 245回重发     |
| 请阅读并签署以下4<br>《华泰期货优先公<br>《投资者权益须知 | 材料<br>20月开放式基金属上交易服务》<br>9)<br>下一步 |              | 的较多人可可用。如此加一适多是可能有能加充出分<br>的交易方式。<br>2.基金:主要是指与乙方签订代销协议的基金公<br>司所发行设立的开放式公募基金产品。基金产品管理<br>们针时 4. 秒 | Enter                                                                         | 信托关系,<br>是一种受益凭<br>证,投资者购买<br>至今65555555 | 所有<br>权关系,<br>是一种所 | 價权<br>債务关<br>系,是一 | 表现<br>为银行的<br>负债 · 是 | 请阅读并整署以下1<br>《中春期当代先:<br>》(投音者校品法》 | 材料<br>20町井放式基金岡上交<br>印)<br>下一步 | 林田内〉       |

**需要填写:**持卡人姓名、持卡人身份证号、开卡银行、银行卡号、银行预留手机号码以及短 信验证码。

**需要阅读并同意:《**华泰期货有限公司开放式基金网上交易服务协议》及《投资者权 益须知》,两份文件均设置阅读时间限制,请客户详细阅读,确认可以接受后,点击"阅读并 同意"。

完成填写及阅读并同意之后,点击进入下一步,如上图。

5. 进入第二步"完善个人信息", 如图:

| 배 中国移动 🗢 | 14:48  | 🕑 🖉 71% 💷 |
|----------|--------|-----------|
| <        | 基金开户   |           |
| 0 .      | 2      | . 3       |
| 填写银行卡信息  | 完善个人资料 | 设置基金交易密码  |
| 设置联系方式   |        |           |
|          |        |           |
| 田相       |        |           |
| 手机号码     |        |           |
| 10C .77  |        |           |
| 通讯地址     |        |           |
|          |        |           |
| 职业       |        |           |
|          |        |           |
| 学历       |        |           |

**需要填写:**邮箱、通讯地址、职业、学历、以及证件开始日期、证件结束日期、归属营业部 (非必填)、客户经理工号(非必填)。

其中归属营业部及客户经理工号为非必填项,如填写请提醒客户务必填写正确,否则将视为 无效填写。填写完成之后,点击进入下一步。

6. 进入第三步"设置基金交易密码", 如图:

| 1         ···         2         ···         3           填写银行卡信息         完善个人资料         设置基金交易密码 |
|-------------------------------------------------------------------------------------------------|
| 设置基金交易密码                                                                                        |
| 设置交易密码                                                                                          |
| 两條一遍密码                                                                                          |
| ○王:交易密码为6~16位数字和字母的组合。                                                                          |
| 下一步                                                                                             |

**交易密码设置规则:** 需要设置为 6-16 位数字和字母组合的密码。 设置完成之后,点击进入下一步。

7. 完善适当性信息,如图:

| 내 中国移动 🗢   | 14:49    | @ 🛛 71% 💷 |
|------------|----------|-----------|
| < 5        | 完善适当性信息  |           |
| 输入适当性相关信息  |          |           |
| 是否存在实际控制关系 | 交易的实际 本人 | ·控制入 ~    |
| 说信记录 (可多选) |          | ×         |
| 参与期货主要类型   | )        | 8         |
| 投资目标期限     |          | >         |
| 投资品种(可多选)  |          | >         |
| 投资收益       |          | >         |
| 是否仅为中国税收居民 |          | >         |
|            | 下一步      |           |

**需要填写:**是否存在实际控制关系、交易的实际控制人、诚信记录、参与期货主要类型、投资目标期限、投资品种(可多选)、投资收益以及是否仅为中国税收居民。 请客户根据实际情况如实填写,填写完成后,点击下一步。

8. 提示开户成功。请点击"进行风险测评",如下图:

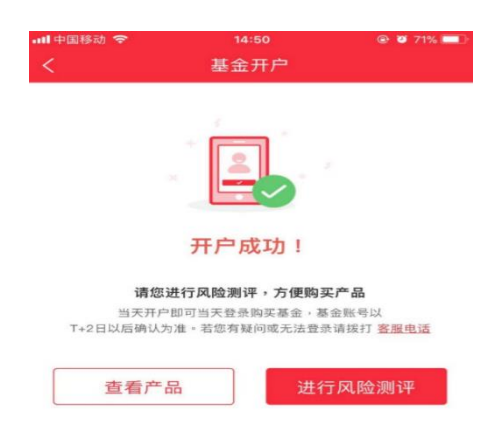

 风险测评共 23 题,请根据客户的实际情况进行勾选,完成测评后会弹出《普通投资者 适当性匹配意见告知书》请客户阅读后点击确定。如下图:

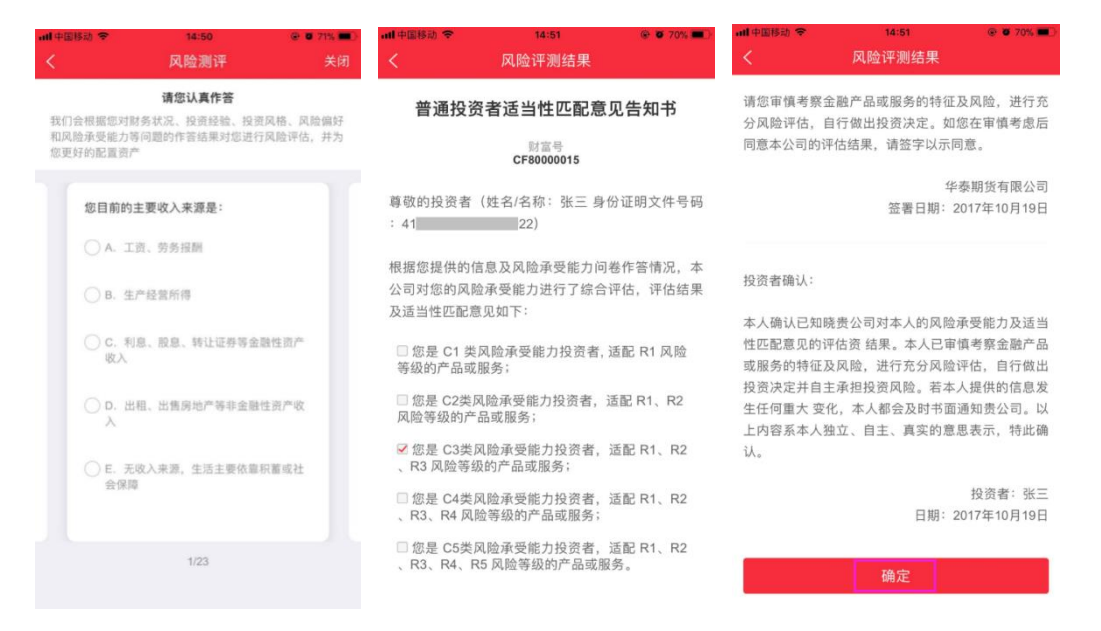

10. 此时,基金账户完全开立成功,并可以购买产品了。如下图:

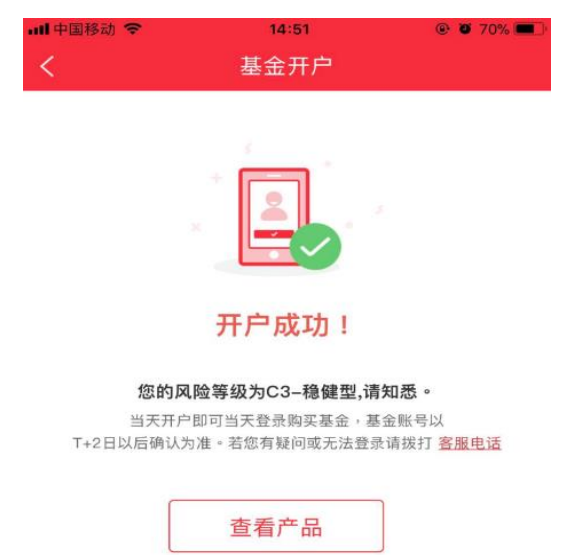

二、App 基金交易操作指引

1.点击首页"基金超市",或"热销基金"选择拟投资基金产品,即可进入产品详情页面。具体 展示内容包含:基金单位净值、累计净值、净值走势图、基金产品基本信息介绍、基金经理 介绍、交易费率介绍、基金公告、法律文件、交易规则等。

|                       |             |                |                  | ant中国移动 奈<br>〈        | 14:52<br>股票四号<br>201306 |      | <                         | 股票四号<br>0.5730 08-30 | e میں ا                 |
|-----------------------|-------------|----------------|------------------|-----------------------|-------------------------|------|---------------------------|----------------------|-------------------------|
| 这一次<br>我们「重建<br>期货APF | <b>院义</b> 」 |                | X                | 单位净值(08-30)<br>0.5730 | 第计净值(08-30)<br>0.5730   | 日遊鉄幅 | <u> </u>                  | 位净值                  | ■ 累计净值                  |
| ~                     |             |                | 2                | 中风险 股票                | 型 1,000元起投              |      | 基本信息                      |                      | >                       |
| uuuuub test           |             | 7.             | Mary             | 一个月                   | 三个月 今年以来                | 成立以来 | 基金经理                      |                      | >                       |
|                       | -           |                |                  |                       |                         |      | 交易费率                      |                      | >                       |
| (物理中の)                | 20.82       | SHE HER EAL ON | <b>上</b><br>基金銀市 |                       |                         |      | 基金公告                      |                      | >                       |
|                       | a           |                |                  |                       | 暂无数据                    |      | 法律文件                      |                      | >                       |
| 业务办理                  | 账户分析        | 交易日历           | 资讯               |                       |                         |      | 交易规则                      |                      |                         |
| 公告 关于郑:               | 州商品交易所棉     | 1鈔期货合约上市       | 的通知 更多 >         | - *                   | 位净值 二 累计                | 净值   | 买入                        | 确认份额                 | 查看盈亏                    |
| 热销基金                  |             |                | 更多〉              | 基本信息                  |                         | >    | -0-<br>2017-10-19(15:00   | 2017-10-20           | 0-<br>2017-10-20(清算完成后) |
| 0 5730                |             | 股票四号           |                  | 基金经理                  |                         | >    | mu -                      |                      |                         |
| 单位净值                  |             | 1000起购 中风机     | E,               | 交易费率                  |                         | >    | (1) 当个工作日15:00<br>的确认时间也顺 | 0后的交易将视作下一个;<br>延。   | 工作日的交易发起,相应             |
|                       | <b>u</b> (  |                | <u>Q</u><br>1940 |                       | 立即购买                    |      |                           | 立即                   | 购买                      |

确认无误点击"立即购买"后,具体分为三个场景:

场景一:适配场景

 点击"立即购买"后,弹出《普通投资者适当性匹配意见告知书》,阅读之后点击"我已确 认"。

| ···· 中国移动 🗢 14:52 @ Ø 70% 🔲                      | all中国移动 🗢                                                    | 14:52                                                   | @ 🖉 70% 💷                       |  |  |
|--------------------------------------------------|--------------------------------------------------------------|---------------------------------------------------------|---------------------------------|--|--|
| く 适当性管理                                          | <                                                            | 适当性管理                                                   |                                 |  |  |
| <b>O</b>                                         | <ul> <li>您是 C5类风</li> <li>、R3、R4、R5</li> <li>#354</li> </ul> | 险承受能力投资者,<br>6 风险等级的产品或用                                | 适配 R1、R2<br>服务。                 |  |  |
| 您的适当性评估(匹配)                                      | 您的风险承受能力等<br>的信息发生任何重;<br>司。我司建议您审律                          | 我们问题销售的了面当<br>穿级和投资品种、期限为<br>大变化,您应当及时以书<br>直评判自身风险承受能力 | 3基础,若您提供<br>5面方式通知我<br>5、结合资深投资 |  |  |
| 普通投资者适当性匹配意见告知书                                  | 行为,认真填写投资                                                    | 登品种、期限,并做出 <b>审</b>                                     | 间的投资判断。                         |  |  |
| 财富号CF80000015                                    | 若您经审慎考虑并同意我司评估结果,请认真阅读下方<br>投资者确认函,并予以确认。                    |                                                         |                                 |  |  |
| 尊敬的投资者(姓名/名称:张三 身份证明文件号                          |                                                              |                                                         |                                 |  |  |
| 码:410204198403215022)                            | 投资者确认:                                                       |                                                         |                                 |  |  |
| 根据您填写的相关信息,依据相关法律、法规的规定,                         | 本人已仔细阅订                                                      | 卖责司的《投资者风险四                                             | 『配告知书》,已                        |  |  |
| 我司将您认定为专业投资者/普通投资者(自动识别)。结合                      | 充分知晓并理解责                                                     | 司对本人/的风险承受能                                             | 力评估及产品、服                        |  |  |
| 您填写的《风险测评问卷》以及其它相关信息,我司对您的                       | 务风险等级匹配结果                                                    | 果。本人对该《投资者风                                             | 风险匹配告知书》                        |  |  |
| 风险承受能力进行了综合评估,现得到评估结果如下:                         | 内容没有异议,愿意                                                    | 意遵守法律、法规及贵司                                             | 同有关规定,通过                        |  |  |
| 依据我司的投资者与产品、服务风险等级匹配规则,您的风                       | 贵司购买产品或者周                                                    | 很务。                                                     |                                 |  |  |
| 险承受能力等级:                                         | 本人承诺,将加                                                      | 及时以书面方式如实地向                                             | 同贵司告知本人的                        |  |  |
| □ 您是 C1 类风险承受能力投资者, 适配 R1 风险<br>等级的亲早或服务:        | 重大信息变更。                                                      |                                                         |                                 |  |  |
| 寻叔的/ 面线版方,                                       | 该决定系本人犯                                                      | 虫立、自主、真实的意思                                             | 息表示。                            |  |  |
| 您是 C2类风险承受能力投资者,适配 R1、R2<br>风险等级的产品或服务:          | 特此确认。                                                        |                                                         |                                 |  |  |
| ✓ 您是 C3类风险承受能力投资者,适配 R1、R2<br>、R3 风险等级的产品或服务;    |                                                              | 我已确认                                                    |                                 |  |  |
| □ 您是 C4类风险承受能力投资者,适配 R1、R2、 p3、p3、p4 风险等级的产品或服务, |                                                              | 放弃购买                                                    |                                 |  |  |

2. 点击"我已确认"后,展示《普通投资者适当性管理风险告知》,请客户阅读并理解。

| <b>····</b> 甲国移动 😴 |                  | @ Ø 70% 💷 🗎 |
|--------------------|------------------|-------------|
|                    | 风险揭示书            |             |
|                    |                  |             |
| 管理投)               | 资者适当性管理)         | 《腔告知        |
| 尊敬的投资者:            |                  |             |
| 您好,非常意             | 《谢选择华泰期货!        | 依据《证券期货     |
| 投资者适当性管理           | 聖办法》中第二十日        | E条规定,我司在    |
| 向您销售产品或者           | ∦提供服务前・应当        | 自告知您以下信     |
| 息:                 |                  |             |
| (一) 可能重            | <b>王接导致本金亏损的</b> | 回事项。期货交     |
| 易、资产管理计划           | 川和基金均不属于例        | R本的产品,您必    |
| 须了解以上的产品           | 品有可能直接导致本        | 金亏损事实情      |
| 况,并遵循"买卖           | 自负"的金融市场原        | [则,在做出投资    |
| 决策后自行承担交           | と易结果。            |             |
| (二) 可能直            | [接导致超过原始本        | 金损失的事项。     |
| 期货交易采取保证           | E金交易方式,具有        | f杠杆性风险,可    |
| 能产生巨额损失,           | 损失的总额可能却         | B过您存放在期货    |
| 公司的全部初始倒           | 保证金以及追加保证        | E金。资产管理计    |
| 划和基金产品因扬           | 2资对象、投资策略        | 各、投资顾问的水    |
| 平、相关机构的结           | 至营状况等均可能重        | T接导致您的原始    |
| 本金损失。您应当           | 当充分理解并遵循"        | 买卖自负"的金融    |
| 市场原则·充分认           | 人识期货交易风险,        | 自行承担交易结     |
| 果;                 |                  |             |
|                    |                  |             |
|                    |                  |             |

 阅读规定时间并理解后,点击确认。出现"确认订单"页面。
 填写"购买金额"的实际金额后,点击"确认提交",输入基金账号的交易密码,点击"确认 支付",验证无误即提示提交成功。
 在此页面下方,有显示"银行限额说明",可供客户点击查看。如图。

| al 中国移动                  | 14:53<br>确认订单  | @ Ø 70% 🔳) | 银行限额列<br>2017-09-28 21:14 | 表           |
|--------------------------|----------------|------------|---------------------------|-------------|
| 股票四号(201306)             |                |            | 开户 单笔<br>行 限額             | 日累计         |
| 购买金额                     |                |            | 工行 10万                    | 40          |
| 1,000                    |                |            | 农行 5万                     | 20万(1<br>功交 |
| 请选择银行卡                   |                |            | 建行 5万                     | 57          |
| 😰 工商银行 储                 | 蓄卡(8888)       |            | 中行 5万                     | 50          |
|                          | 121.05.00      |            | 交行 5万                     | 57          |
| - 19(1) (-2.1.T.1) [] [] | 1 (A (17) (8)) |            | 兴业 5万                     | 57          |
|                          | 确认提交           |            | 中信 1万                     | 27          |
|                          |                |            | 1000 招行 10万               | 10          |
|                          |                |            | 浦发 10万                    | 100         |
|                          |                |            | 请选择 X 输入交易密码 光大 5万        | 57          |
|                          |                |            | le 工 邮储 50万               | 100         |
|                          |                |            | 平安/ 家发 50万                | 100         |
|                          | 银行限额说明         | •          | 取消 确认支付 民生 50万            | 100         |
|                          |                |            | 广发 50万                    | 100         |

| 17-09-28  | 21:14    |                  |                    |
|-----------|----------|------------------|--------------------|
| 开户<br>行   | 单笔<br>限额 | 日累计限额            | 使用条件               |
| 工行        | 10万      | 40万              | 无限制条件              |
| 农行        | 5万       | 20万(仅6次成<br>功交易) | 无限制条件              |
| 建行        | 5万       | 5万               | 无限制条件              |
| 中行        | 5万       | 50万              | 无限制条件              |
| 交行        | 5万       | 5万               | 无限制条件              |
| 兴业        | 5万       | 5万               | 无限制条件              |
| 中信        | 1万       | 2万               | 无限制条件月累计<br>限额:2万元 |
| 招行        | 10万      | 10万              | 无限制条件              |
| 浦发        | 10万      | 100万             | 无限制条件              |
| 光大        | 5万       | 5万               | 无限制条件              |
| 邮储        | 50万      | 100万             | 需开通银联在线支<br>付服务    |
| 平安/<br>深发 | 50万      | 100万             | 无限制条件              |
| 民生<br>银行  | 50万      | 100万             | 无限制条件              |
| 广发        | 50万      | 100万             | 无限制条件              |

×

@ 0 70%

## 场景二:不适配场景(非高风险)

点击"立即购买"后,弹出《普通投资者购买高于自身风险承受能力产品或者服务风险警示书》,阅读之后点击"我已确认"。

| <b>山</b> 中国移动 🗢                                                                                                    | 14:53                       | @ 🖉 70% 💷 -                        | ·····中国移动 夺                                                                                                    |                             | @ 🖬 70% 🖿           |  |  |  |
|----------------------------------------------------------------------------------------------------|-----------------------------|------------------------------------|----------------------------------------------------------------------------------------------------|-----------------------------|---------------------|--|--|--|
| <                                                                                                    | 适当性管理                       |                                    | <                                                                                                    | 适当性管理                       |                     |  |  |  |
|                                                                                                    | 0                           |                                    | □ 您是 C5类风<br>、R3、R4、R5                                                                                                    | 1.险承受能力投资者,<br>5.风险等级的产品或服  | 适配 R1、R2<br>诱。      |  |  |  |
| 您的                                                                                                    | 适当性评估不                      | 匹配                                 | 经核实,您申请购买的产品或服务风险等级为:<br>不属于最低风险承受能力的普遍投资者,不存在违反准入性要<br>求的情况。根据适当性匹配原则,该产品或者服务高于您风                                                         |                             |                     |  |  |  |
| 普通投资者购买高于自身风险承受能力<br>者服务风险警示书<br>财富号<br>每级约员责者(姓名/名称:身份证明文件号码:<br>级公司已名如您的评估结果及适当性匹配意见:<br>量 位是 CI类风险承受能力投资者,适配(<br>等位の2012年98年; |                             | 受能力产品或<br>(号码:)<br>(现:<br>适配 R1 风险 | 或<br>新英文资产品/展务 可能导致的承担超出自身承受能力<br>及不利后果 "诸蛇认真者也相应风险。审慎决定购买让<br>或服务,并签署投资者确认书。<br>希您经审慎考虑后(它实行投资该产品,请认真阅读了<br>资者确认书,并予以确认。<br>投资者确认书,并予以确认。 |                             |                     |  |  |  |
| → 如用 3 日 3 日 3 日 3 日 3 日 3 日 3 日 3 日 3 日 3                                                                                       |                             |                                    | 请购买产品/服务风险等级离于本人风险承受能力情况已知<br>悉,并且已充分了解该产品/服务的风险特征和可能的不利<br>果。                                                                             |                             |                     |  |  |  |
| ✓ 您是 C3类Ø<br>、R3 风险等级                                                                                                    | 【险承受能力投资者,<br>的产品或服务;       | 适配 R1、R2                           | 经本人审慎考虑,<br>由此可能产生的一                                                                                                    | 仍坚持申请购买该产品//<br>切不利后果和损失。该错 | 服务,并自愿承担<br>售机构及工作人 |  |  |  |
| □ 您是 C4类A<br>、R3、R4 风服                                                                                                    | 1.险承受能力投资者,<br>@等级的产品或服务;   | 适配 R1、R2                           | 员在销售过程中,<br>服务的行为。                                                                                                    | 不存在直接或间接主动向                 | 本人推介该产品/            |  |  |  |
| □ 您是 C5类A<br>、R3、R4、R                                                                                                    | 1险承受能力投资者,<br>5 风险等级的产品或服   | 适配 R1、R2<br>服务。                    |                                                                                                    | 我已确认                        |                     |  |  |  |
| 经核实,您申请购<br>不属于最低风险承                                                                                                    | 买的产品或服务风险等级<br>受练力的普通投资者,不有 | &为: 。<br>存在违反准入性要                  |                                                                                                    | 放弃购买                        |                     |  |  |  |

2. 点击"我已确认"后,展示《普通投资者适当性管理风险告知》,请客户阅读并理解。

| all 中国移动 🗢      | 14:52                              | 🛞 🖉 70% 🔲 )               |
|-----------------|------------------------------------|---------------------------|
|                 | 风险揭示书                              |                           |
| <b>兰语</b> 切     | 资素注当性修理网                           | 际体和                       |
| 前おかかれ、沢はを・      | 以日返口に自社内                           |                           |
| 49 9X0912 四 音 · | 10 2043/0: 452 / H. 30: 80 465 / J | e- arg = 7 277 AK 100 445 |
| XEXT ? FFMA     | 83.附近挥华获制页!1<br>mathing,由于1        | 《据《证券期页                   |
| 投资者适当性管;        | 聖办法》中第二十三章                         | 条规定,找司在                   |
| 向您销售产品或得        | 者提供服务前・应当                          | 告知您以下信                    |
| 息;              |                                    |                           |
| (一) 可能1         | 直接导致本金亏损的事                         | 事项。期货交                    |
| 易、资产管理计划        | 初和基金均不属于保;                         | 本的产品,您必                   |
| 须了解以上的产品        | 品有可能直接导致本的                         | 金亏损事实情                    |
| 况,并遵循"买卖        | 自负"的金融市场原                          | 则,在做出投资                   |
| 决策后自行承担3        | 交易结果。                              |                           |
| (二) 可能]         | 直接导致超过原始本的                         | 金损失的事项。                   |
| 期货交易采取保证        | 正金交易方式,具有相                         | 红杆性风险,可                   |
| 能产生巨额损失         | ,损失的总额可能超3                         | 过您存放在期货                   |
| 公司的全部初始的        | 呆证金以及追加保证                          | 金。资产管理计                   |
| 划和基金产品因排        | 设资对象、投资策略                          | 、投资顾问的水                   |
| 平、相关机构的组        | 经营状况等均可能直接                         | 妾导致您的原始                   |
| 本金损失。您应该        | 当充分理解并遵循"买                         | 卖自负"的金融                   |
| 市场原则·充分i        | 人识期货交易风险,                          | 自行承担交易结                   |
| 果;              |                                    |                           |
|                 |                                    |                           |
|                 |                                    |                           |

 阅读规定时间并理解后,点击确认。出现"确认订单"页面。
 填写"购买金额"的实际金额后,点击"确认提交",输入基金账号的交易密码,点击"确认 支付",验证无误即提示提交成功。

|             |          |           | 배中国移动 🗢     | 14:54 | 9           | Ø 70% 🔲   |          |                     |            |
|-------------|----------|-----------|-------------|-------|-------------|-----------|----------|---------------------|------------|
|             |          |           | <           |       |             |           |          |                     |            |
|             |          |           | 股票三号(201304 | 1)    |             |           |          |                     |            |
| ₩中国移动 🗢     | 14:54    | @ Ø 70% 🔳 | 购买遗额        |       |             |           |          |                     |            |
| <           | 确认订单     |           | 1,000       |       |             |           |          |                     |            |
| 股票三号(201304 | )        |           |             | 输入交易密 | 码           |           |          |                     |            |
| 购买金额        |          |           |             |       | >           |           |          |                     |            |
| 1,000       |          |           | - Jahr P    |       |             |           |          |                     |            |
| 请选择银行卡      |          |           | <b>.</b>    | N 3H  | 确认支付        |           |          |                     |            |
| 😰 工商银行 储    | 蓄卡(8888) |           |             |       | 109.0705019 |           |          |                     |            |
| ·预计1-2个工作日初 | 附认份额     |           |             |       |             |           |          | 14:54               | (P) 20 70% |
|             | 确认提交     |           |             |       |             |           | < / same | 提交结果                | 皇成         |
|             | WIWIDEX  |           |             |       |             |           |          |                     | 5000       |
|             |          |           | 8           | 4     | 3           | 退格        |          |                     |            |
|             |          |           |             |       | -           | 100 miles |          |                     |            |
|             |          |           | 0           | 1     | /           | 清空        |          | 助平中連想方式功力           |            |
|             |          |           | 5           | 2     | 9           | 隐藏        |          | 购天中頃提父成切! 助亚产品:盼重三号 |            |
|             | 银行跟额说明   |           |             | 6     | 确定          |           |          | N3~1 NN . 0X78-3    |            |

场景三: 购买高风险产品的场景

选择高风险基金产品,点击购买,则会弹出提示:"为保障您的投资风险,需要到营业部进行双录,是否需要我司工作人员与您联系?",客户可根据需求,进行选择。

| ull 中国移动                         | <b>14:52</b><br>股票二号<br><sub>201309</sub> | @ @ 70% 💻<br>📫 |
|----------------------------------|-------------------------------------------|----------------|
| <sup>单位净值(08-30)</sup><br>0.5290 | 累计净值(08-30)<br>0.5290                     | 日涨跌幅           |
| 高风险股票型                           | 1,000元起投                                  |                |
| 一个月                              | 三个月 今年以                                   | 来 成立以来         |

| 暂无责 | 收据 |  | <b>↑</b> ₽ -∧₽ | .&#N# -</th></tr><tr><th>单位净值</th><th>■ 累计净值</th><th></th><th>您购买的产品(产品=<br>产品代码:201309)</th><th>名称:股票二号,<br>):</th></tr><tr><td>基本信息</td><td></td><td>></td><td colspan=3>为高风险产品,为保障您的投资风险,需<br>要到营业部进行双录。是否需要我司工作<br>人员与您联系?</td></tr><tr><td>基金经理<br>交易费率</td><td></td><td>></td><td>以后再说</td><td>需要</td></tr><tr><td>○<br>加收藏</td><td>立即购买</td><td></td><td></td><td></td></tr></tbody></table> |
|-----|----|--|----------------|----------------------------------------------------------------------------------------------------|
|-----|----|--|----------------|----------------------------------------------------------------------------------------------------|

三、App 基金查询操作指引

1. 在 App 菜单栏点击"我的",点击"基金账户"查询。

| all 中国移动 🗢 |                          | 14:54     | ۲ ۵۹% 💽 🛞                               |
|------------|--------------------------|-----------|-----------------------------------------|
|            |                          | 我的        |                                         |
|            |                          |           |                                         |
| 6          |                          |           |                                         |
| -          | 160****8277              |           |                                         |
|            | 調整部内                     | 1000      | (二) (二) (二) (二) (二) (二) (二) (二) (二) (二) |
|            | PP1 (94, 9657            | 54 BL 857 | and an and                              |
| 0          | 财富号                      |           | >                                       |
|            | 业务办理                     |           | >                                       |
| ۲          | 创新业务                     |           | >                                       |
| ¢          | 期货账户分析                   |           | >                                       |
| *          | 我的收藏                     |           | ×                                       |
| ۶          | 我的活动                     |           | >                                       |
| ٠          | 我的客服                     |           | >                                       |
|            | <b>ो।</b><br>इ. स्ट्रांग |           |                                         |

2."基金账户"页面,展示的内容如图:客户号、基金账户总资产、昨日收益、累计收益、绑 定的银行卡、风险测评结果、我的委托(即当日委托明细)及我的持仓。

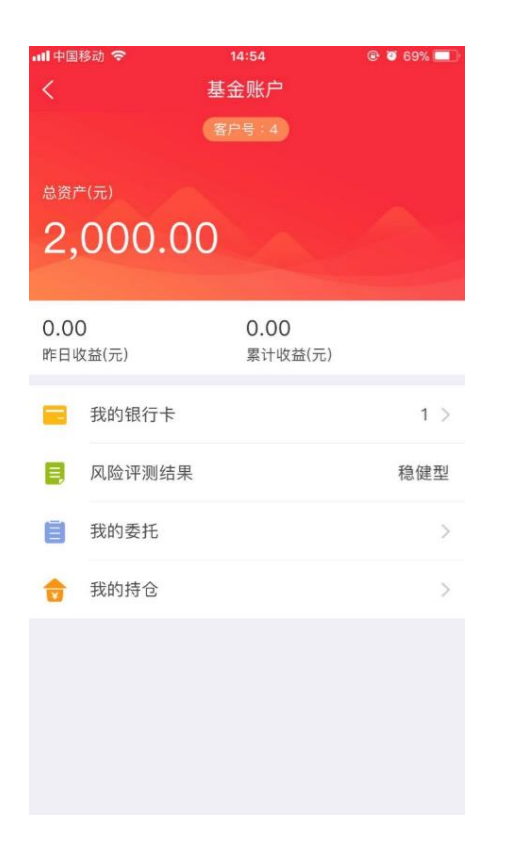

3.点击"我的委托",对应每笔委托的右上角有三个点,可以点开,点开后可以对该笔委托进 行撤销订单的操作。

|                                           |                    | ·明市開發的 。本.                                | 14:55                  | @ @ 69% L |
|-------------------------------------------|--------------------|-------------------------------------------|------------------------|-----------|
|                                           |                    | <                                         |                        |           |
|                                           |                    | 数据为上一结算日期数                                | 2個・仅供参考・具体設護請交         | 基系统为准     |
|                                           |                    | <b>股票三号 201304</b><br>2017/10/19 14:53:43 | 1                      | :         |
|                                           |                    | +1,000.00<br>购买金额(元)                      | 待提交<br><sup>订单状态</sup> |           |
| Ⅲ 中国移动 🗢                                  | 14:55 💿 🖉          | 69% 💷                                     |                        |           |
| <                                         | 我的委托               | 股票四号 201306                               | 3                      |           |
| 数据为上一结算日期数据                               | 8,仅供参考。具体数据请交易系统为》 | 生100000                                   | 唐 托 成 Th               |           |
| <b>股票三号 201304</b><br>2017/10/19 14:53:43 |                    | 新菜金额(元)                                   | 3至10,00-9月<br>订单状态     |           |
| +1.000.00                                 | 待提交                |                                           |                        |           |
| 购买金额(元)                                   | 订单状态               |                                           |                        |           |
| 四面四日 001000                               |                    | $\bigcirc$                                |                        |           |
| 2017/10/19 14:52:31                       |                    |                                           |                        |           |
| +1,000.00                                 | 委托成功               |                                           | 撤销订单                   |           |
| 购买金額(元)                                   | 订单状态               |                                           | 取消                     |           |
|                                           |                    |                                           |                        |           |

3.点击"我的持仓",对应每笔持仓的右上角有三个点,可以点开,点开后可以对该产品进行 赎回或继续购买的操作。

| 배中国移动 🗢                      | 16:43             | @ <b>0</b> 2     | 9% 💶       | all 中国移动 🗢               | 16:44             | 28 🕲 😧             | % 🔳 |
|------------------------------|-------------------|------------------|------------|--------------------------|-------------------|--------------------|-----|
|                              | 我的持仓              |                  |            | <                        |                   |                    |     |
| 数据为上一结算日期                    | 朋数据,仅供参考。具体:      | 数据请交易系统为准        |            | 数据为上一结算日期                | 用数据・仅供参考・具体       | 数据请交易系统为准          |     |
| 诺德成长精选员<br>2017/10/31        | 法配置混合型证券<br>指     | 殳资基金 003561      | $\bigcirc$ | 诺德成长精选灵<br>2017/10/31    | 活配置混合型证券排         | <b>投资基金 003561</b> |     |
| 1.0735<br>最新净值               | 1.0735<br>累计净值(元) | 88.76<br>持有份额(份) |            | 1.0735<br>最新净值           | 1.0735<br>累计净值(元) | 88.76<br>持有份额(份)   |     |
| 先锋日添利货币<br>2017/11/01        | 市场基金 004151       |                  | ()         | 先锋日添利货币<br>2017/11/01    | 市场基金 004151       |                    |     |
| 1.1787<br>万份收益(元)            | 4.40<br>近七日年化(%)  | 10.00<br>持有份額(份) |            | <b>1.1787</b><br>万份收益(元) | 4.40<br>逝七日年化(%)  | 10.00<br>持有份额(份)   |     |
| 中融新优势灵活<br>2017/11/01        | 配置混合型证券投资         | 资基金 001390       | :          | 中融新优势灵活<br>2017/11/01    | 配置混合型证券投资         | 發基金 001390         |     |
| 1.0910<br>最新净值               | 1.0910<br>累计净值(元) | 91.66<br>持有份额(份) |            | 1.0910<br>最新净值           | 1.0910<br>累计净值(元) | 91.66<br>持有份额(份)   |     |
|                              |                   |                  |            | (                        | 赎回                | >                  |     |
| <b>华泰柏瑞天添宝</b><br>2017/11/01 | 3货币市场基金 003       | 246              | :          |                          | 继续购买              | >                  |     |
| 1.1719<br>万份收益(元)            | 4.28<br>近七日年化(%)  | 92.28<br>持有份額(份) |            |                          | 取消                | 02.20              |     |